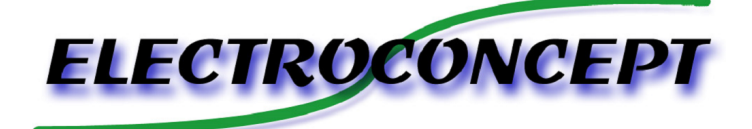

# Guide d'utilisation ArtRemote Android

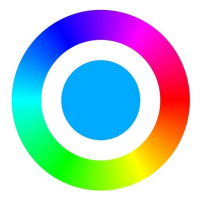

Introduction :

Merci d'avoir téléchargé l'application ArtRemote. Lisez attentivement ce guide avant d'utiliser l'application ArtRemote.

<u>Pré requis :</u>

Pour utiliser l'application ArtRemote, vous devez posséder un émetteur DMX HF Electroconcept.

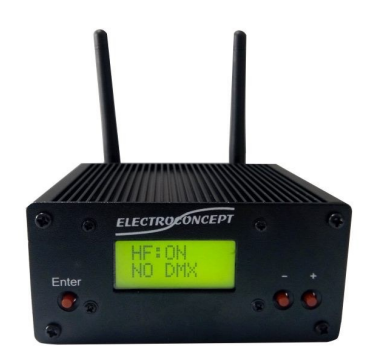

#### Compatibilité :

L'application est compatible avec les produits suivants :

- DECOLED 508 HF
- DECOLED 512 HF
- DECOLED 45 HF
- DECOLED 45 HF MKII
- DECOLED HF Oeuf 28
- DECOLED HF Oeuf 36
- DECOLED HF Baladeuse 30
- DECOLED HF Goutte 22
- DECOLED HF Coeur 23
- DECOLED HF Boule 35
- DECOLED HF Cube 30
- Q188 6 en 1
- Q188 IP 4 en 1
- Q708 Flat
- Module récepteur RGB
- Carte récepteur RGBW
- Module étanche RGBW

### Connexion à l'émetteur :

Pour utiliser l'application ArtRemote, vous devez vous connecter au réseau Wi-Fi de l'émetteur.

Pour cela aller dans Paramètres -> Sans fil et réseaux -> Wifi.

Connecter vous au réseau de l'émetteur : le SSID et le mot de passe sont visible dans le menu Wifi de l'émetteur.

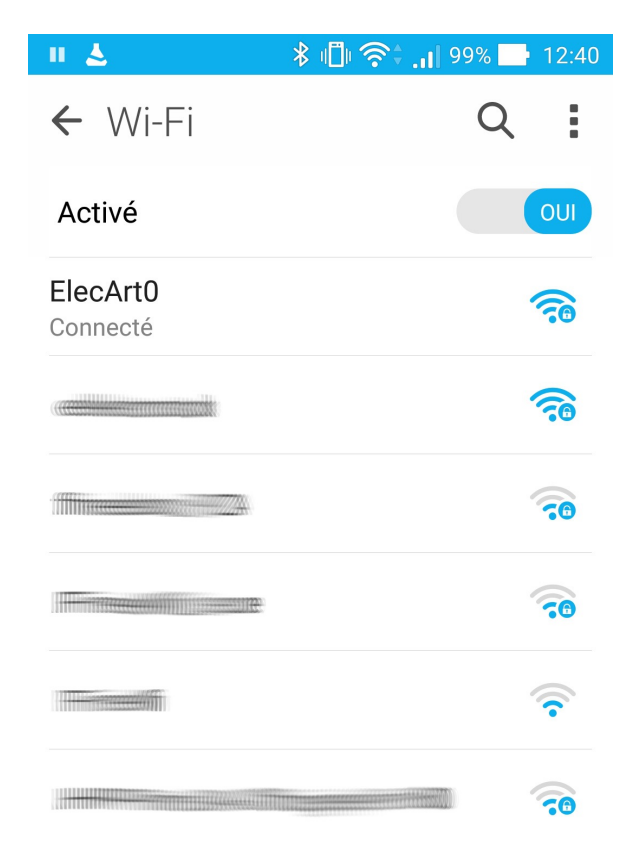

Si vous n'êtes pas connecté au réseau de l'émetteur, un message d'avertissement apparaît au lancement de l'application.

## Wifi désactivé

Vous devez activer le Wi-Fi et vous connecter à un émetteur.

CONTINUER OUVRIR LES PARAMÈTRES

Si vous êtes correctement connecté, aucun message n'apparaît et l'émetteur affiche « DMX IN ».

## Utilisation basique:

#### Fonctionnement des zones

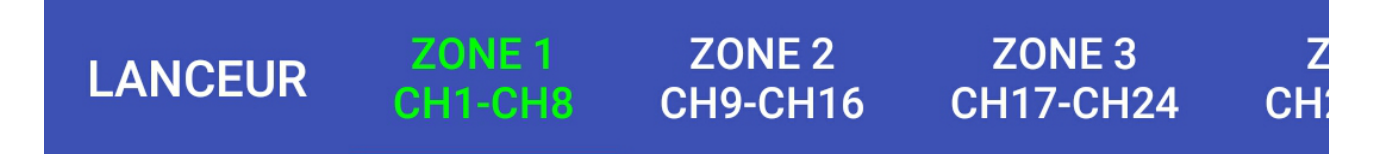

🗖 🖾 📓 💭 🔶 🏺 🕯 🗐 🋜 🗘 📊 96% 🛃 15:14

Chaque zone occupe un total de 8 canaux, correspondant au numéro sous les zones. Pour utiliser un produit en zone 1, il faut le régler sur le canal 1 (d001). Pour utiliser un produit en zone 2, il faut le régler sur le canal 9 (d002).

Un appui long permet de renommer la zone.

Pour accéder aux autres zones (jusqu'à 64), il suffit de swiper à l'horizontal.

|                                                                         |            |        | ArtRemot     | e ELEC          | TROCO           | ONCEP                   | r :             |
|-------------------------------------------------------------------------|------------|--------|--------------|-----------------|-----------------|-------------------------|-----------------|
| • Lanceur                                                               |            |        | LANCEUR      | ZONE 1 Z<br>1-8 | ONE 2<br>9-16   | ZONE 3<br>17-24         | ZONE 4<br>25-32 |
| A gauche des zones se trouve la page                                    | e Lanceur. |        | TOUT SÉLEC   | TIONNER         | TOUT D          | ÉSÉLECTIC               | NNER            |
| Celle-ci permet de définir les zones activées et les zones désactivées. |            |        | Zone 1       | Activé 🗆        |                 |                         |                 |
| Les produits associés à une zone désactivée seront donc inactifs.       |            |        | Zone 2       | Désa            | ictivé          |                         |                 |
|                                                                         |            |        | Zone 3       | Désactivé 🗹     |                 |                         |                 |
|                                                                         |            |        | Zone 4       | Activ           | vé 🗆            |                         |                 |
|                                                                         |            | Zone 5 | Activ        | vé 🗆            |                 |                         |                 |
| <u>Choix du produit et du mode</u>                                      |            |        | ACTIVER LA S | ÉLECTION        | DÉS<br>S        | SACTIVER I<br>SÉLECTION | .A              |
| DECOL<br>ED 508<br>HF                                                   | •          |        | -<br>-<br>1  | M<br>ca         | ode<br>6<br>nau | e<br>•                  |                 |

Les deux menus déroulants permettent de choisir quel produit est associé à la zone sélectionnée, ainsi que le mode utilisé par le produit.

#### <u>Dimmer général</u>

# **Dimmer Général**

Le slider Dimmer général est commun à toutes les zones. Il fait varier l'intensité de tous les canaux de toutes les zones.

<u>Dimmer zone</u>

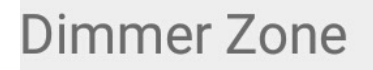

Le slider Dimmer zone fait varier l'intensité des canaux de la zone sélectionnée. Attention, ce canal n'est pas disponible sur tous les produits.

Roue de selection de couleur

Cette roue permet de définir la couleur avec les canaux Rouge, Vert et Bleu.

Le slider vertical fait varier l'intensité de ces 3 canaux (intensité maximum en haut, neutre au milieu, intensité minimum en bas).

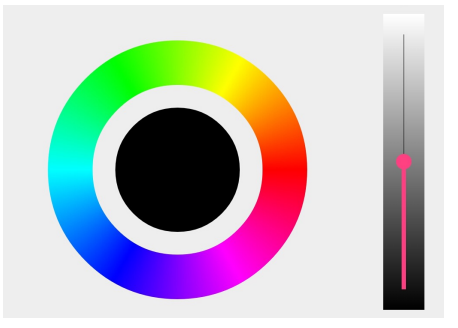

• White, Amber et UV

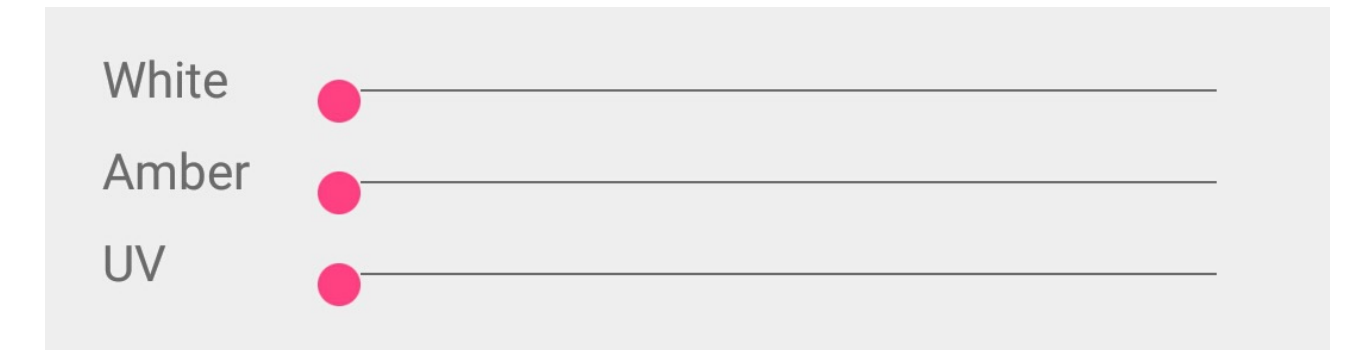

Ces 3 sliders correspondent respectivement aux canaux Blanc, Ambre et UV. Attention, ces canaux ne sont pas disponible sur tous les produits.

#### Programmes

Ce menu déroulant permet de choisir le programme associé à la zone. Pour plus de précision, rendez-vous à la section « Programmes ».

#### Activation de la zone

Voir section « Utilisation basique » -> « Lanceur »

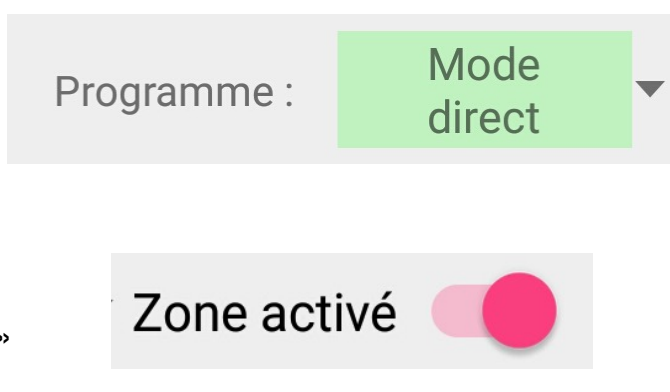

#### Menu des options

Le menu des options est disponible en cliquant en haut à droite.

Celui-ci présente 4 options :

- Ajouter un programme
  Voir soction « Programmos
  - Voir section « Programmes »
- Modifier un programme
  Voir section « Programmes »
- Paramètres
  - Voir section « Paramètres »
- A propos …

Version actuelle de l'application et notes de version

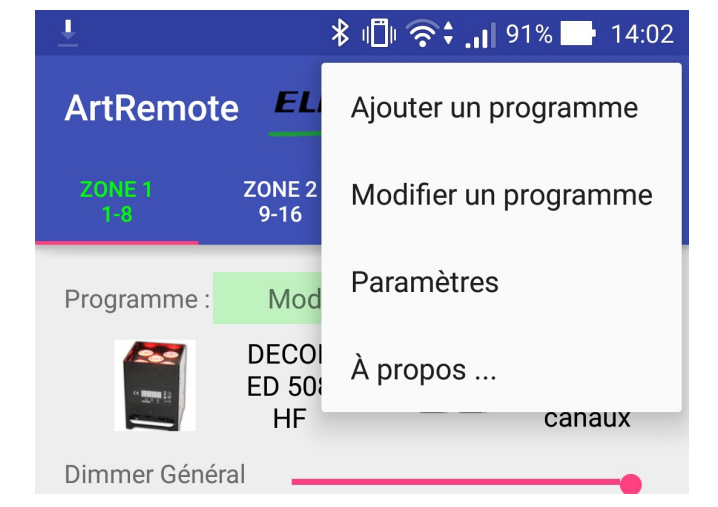

🖇 🕕 奈 : 📊 89% 📑 14:1:

**Paramètres** 

Nombre de zones par défaut

Produit / Mode par défaut

Sauvegarde automatique

APPLIQUER

#### <u>Paramètres</u>

3 réglages sont disponibles :

<u>Nombre de zones par défaut</u>

Défini le nombre de zone disponible sur l'application, de 1 à 64 zones.

Valeur par défaut : 4.

Produit / Mode par défaut

Défini le produit et le mode par défaut. Valeur par défaut : DECOLED 508 HF / Mode 6 canaux: DN-1

<u>Sauvegarde automatique</u>

Active ou désactive la sauvegarde des paramètres. Si la sauvegarde est désactiver, quitter l'application effacera les réglages des zones (produit, mode, ...) par les valeurs par défaut.

### Programmes

A partir du menu principal, vous pouvez définir un programme pour une zone.

En cliquant sur le menu déroulant Programmes, une liste apparaît.

Plusieurs choix disponible :

- Mode direct : c'est le programme par défaut, qui permet définir manuellement les valeurs des canaux.
- Strobe : Même principe que le mode direct, avec la possibilité d'activer ou de désactiver le strobe.
- RGB, RGBW, RGBWA, RGBWAUV, Pastel, Chaudes et Congo : Programmes pré-définis en fading.
   Vous pouvez régler la durée du cycle, de 1 seconde à 1 heure.
- Les programmes listés en dessous correspondent aux programmes que vous avez ajoutés
- Liste des programmes

Vous pouvez accéder à la liste des programmes à l'aide du menu des options.

Un appui long sur un des programmes vous offre la possibilité de modifier, renommer ou supprimer un programme.

| Í | Modifier  |  |
|---|-----------|--|
|   | Renommer  |  |
| l | Supprimer |  |
|   | chase     |  |

| -      | <u>↓</u> छ ♥ | 🖇 🗐 泠 99% 🖸 15:0 | 3 |
|--------|--------------|------------------|---|
| A      | Mode direct  |                  |   |
|        | Strobe       |                  |   |
| Ρ      | R G B        |                  |   |
| l      | R G B W      |                  |   |
| D<br>D | R G B W A    |                  |   |
| l      | R G B W A UV |                  |   |
| l      | Pastel       |                  |   |
| l      | Chaudes      |                  |   |
| l      | Congo        |                  |   |
|        | test         |                  |   |
| M      | living room  |                  |   |
| U      | pixel        |                  |   |

## 🗖 🛓 🖻 🏺 🛛 🛊 📋 🤶 🔐 100% 📑 15:15

## Liste des programmes

| test                   |        |                       |          |          |  |
|------------------------|--------|-----------------------|----------|----------|--|
| livin                  | g room |                       |          |          |  |
| pixe                   | 1      |                       |          |          |  |
| chas                   | se     |                       |          |          |  |
|                        |        |                       |          |          |  |
|                        |        | AJOUTER (<br>PROGRAMI | JN<br>ME |          |  |
|                        | PRO    | GRAM                  | PROG     | RAM<br>- |  |
| m du nouveau programme |        |                       |          |          |  |
|                        |        |                       |          |          |  |

**CONTINUER** 

**ANNULER** 

<-> B

Entrez le no

Fading

<u>Ajouter un programme</u>

Lors de l'ajout d'un nouveau programme, vous devrez d'abord renseigner le nom du programme.

Modification d'un programme

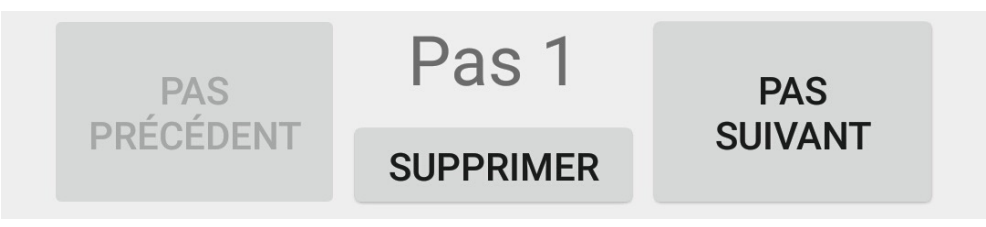

Le programme est découpé en pas, chaque pas correspondant à une couleur. Vous pouvez changer de pas / ajouter un pas / supprimer un pas avec les boutons cidessus.

Pour changer les réglages d'un pas, utilisez les sliders et la roue de couleurs.

D'autre réglages sont disponibles :

Vous pouvez choisir une transition :

Fading (fondu de couleur d'un pas à un autre) Flash (transition brute entre les pas).

Vous pouvez choisir deux type de boucle :

A <-> B (ex : Pas 1 -> Pas 2 -> Pas 3 -> Pas 2 -> Pas 1 -> Pas 2 -> ...) A -> B (ex : Pas 1 -> Pas 2 -> Pas 3 -> Pas 1 -> Pas 2 -> Pas 3 -> ...)

Vous pouvez définir la durée de 1 seconde à 1 heure.

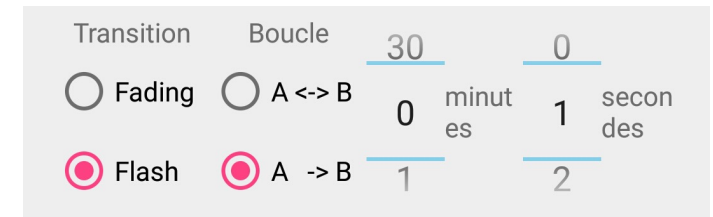

Une fois les réglages terminés, vous pouvez tester le programme (si vous êtes connecté à un émetteur).

Pensez à choisir le bon produit et le bon mode.

L'envoie se fera à partir du canal 1, il faut donc régler le produit sur ce canal.

Attention, la selection du produit et du mode ne sert que pour le test. Vous pourrez par la suite utiliser ce programme avec d'autre produit/mode.

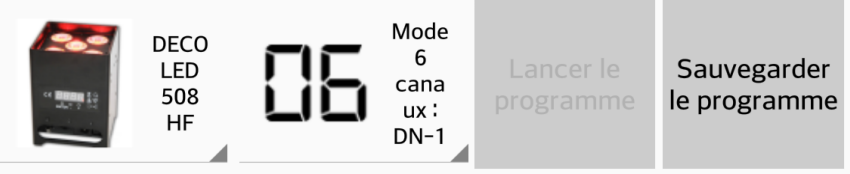

Enfin, vous pouvez sauvegarder votre programme, il sera disponible dans la liste des programmes.

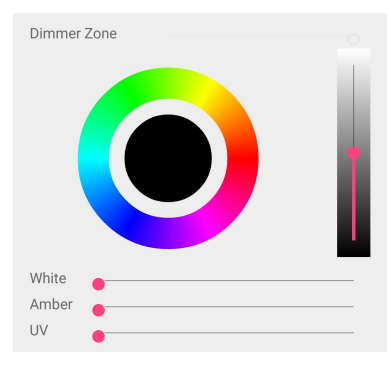